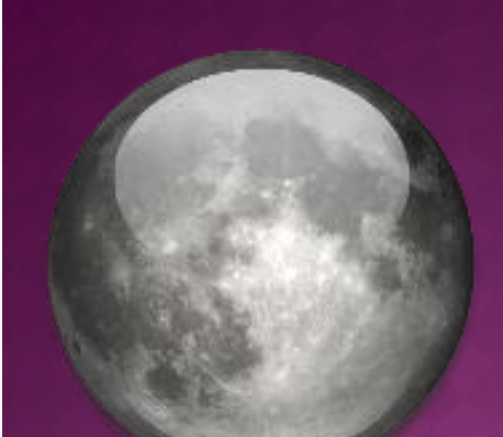

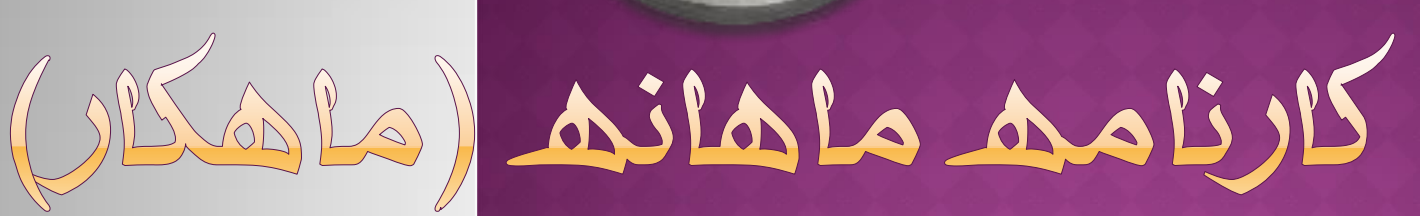

شروع سال تحصيلي جديد ورود اطلاعات کلاسبندی از سناد

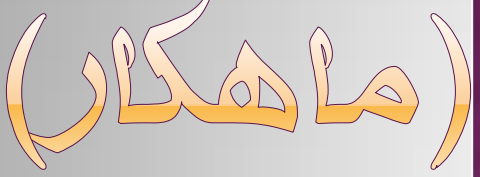

شروع سال تحصيلي جديد

#### در نرم افزار کارثامه ماهانه (ماهکار)

- ابتدا وارد نرم افزار کارنامه ماهانه شوید
- روی آیکن کشوهای پایین پنجره کنار دکمه خروج کلیک کنید
   روی دکمه (منابع) کلیک کنید
- در پنجره باز شده یک نام بنویسید مثلا: NewMKDB-9495
  - روی دکمه OK کلیک کنید.
  - در لیست روی فایـل جدید کلیک کنید.
  - روی دکمه
     آنتخاب فایل
     کلیک کنید.
    - KarDan MKDB NewMKDB-9495 لاتخاب فايل جديد

| بیس جدید نرم افزار کارنامه ماهانه   | 본 ایجاد فایل دیتا |
|-------------------------------------|-------------------|
| لطفا، نام دیتابیس جدید را وارد کنید | OK<br>Cancel      |
| NewMKDB-9495                        |                   |
|                                     |                   |
|                                     |                   |

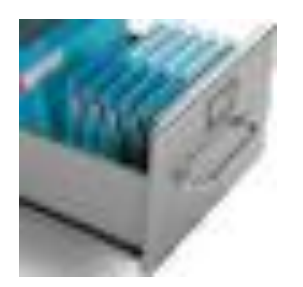

شروع سال تحصيلى جديد

XIBO N

www.Tavafi.ir

فعال سازي

642.01

3164/2

در نرم افزار کارٹامه ماهانه (ماهکار)

💿 در پنجرہ اصلی روی علامت عنوان مدرسه، اینجا قرار می گیرد کنار عنوان آموزشگاه سال تحصیلی جاری: ۹۵-۱۳۹۴ کلیک کنید تا به ینجره زیر 1819-9+ 189+-91 وارد شوید 1891-95 سالتحصیلی جاری را از لیست انتخاب کنید 1898-98 1898-95 1898-90 أطلاعات 1890-98 یادداشت دیتابیس ترم افزار ماهکار (کارنامه ماهانه) 1899-94 1.3.0 :ئگارش منوی اصلی 1891-99

Access Version : 14.0

سال تحصیلی جاری: ۹۵-۱۳۹۴ 🗸

### به کلاسبندی کارٹامه ماهانه (ماهکار)

- ♦ http://sanaad.medu.ir ابتدا وارد سایت سناد شوید: ●
- ⊙ نیاز خواهید داشت رمز عبور خود را در سایت سناد وارد کنید.
- ◉ سپس به قسمت **دفتر آمار** که در بخش **امور دفترداری** است وارد شوید.
  - یک کلاس را انتخاب کنید تا دفتر آمار آن نمایش داده شود.
  - ◉ روی متن لینک خروجی Excel کلیک کنید تا فایل Excel دانلود شود.
    - 💿 فایل اکسل دانلود شده را باز کنید.
    - احتمالا سئوالی پرسیده می شود که باید به آن پاسخ Yes بدهید.

به کلاسبندی کارٹامه ماهانه (ماهکار)

● در لیست Excel اسامی دانش آموزان را انتخاب کنید

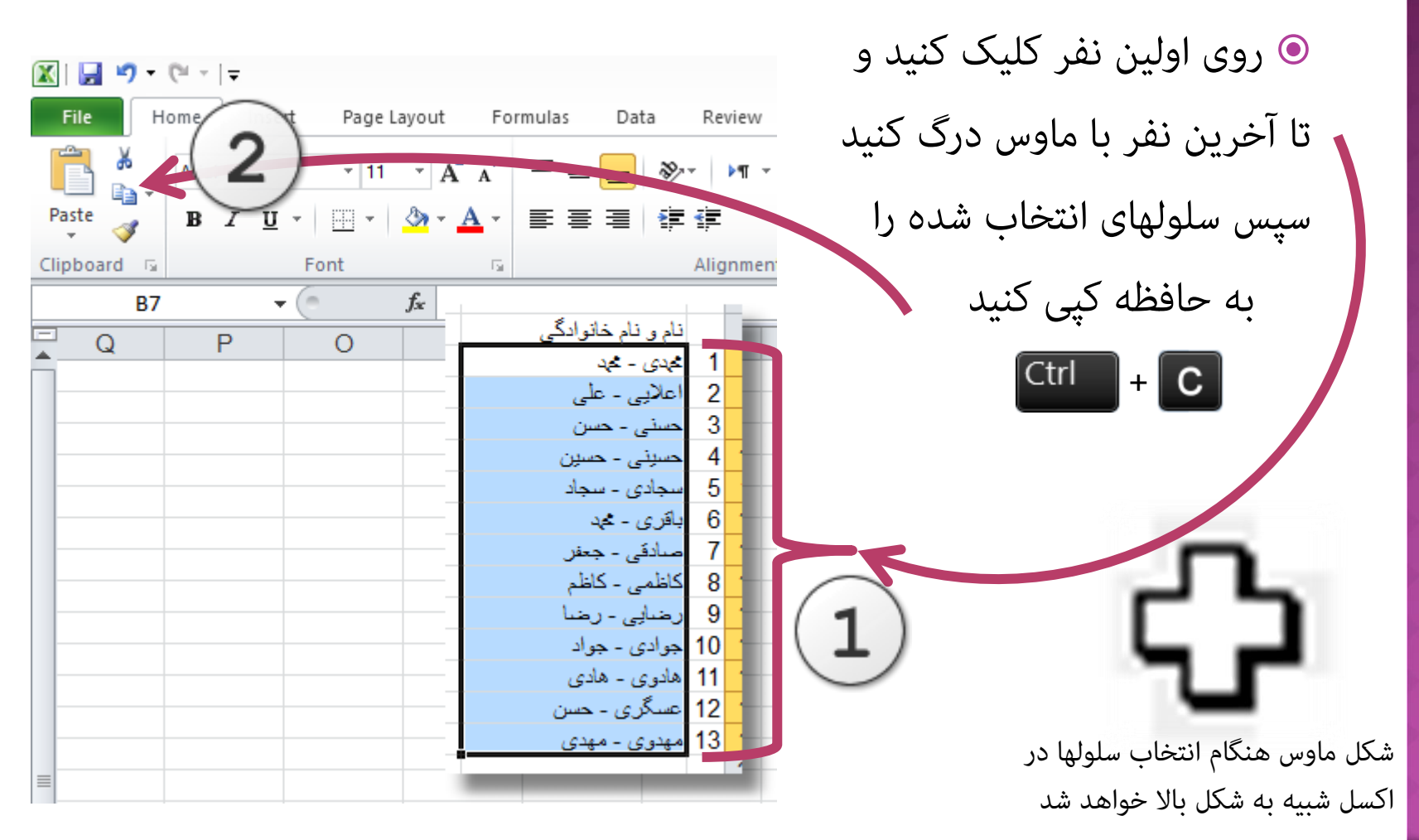

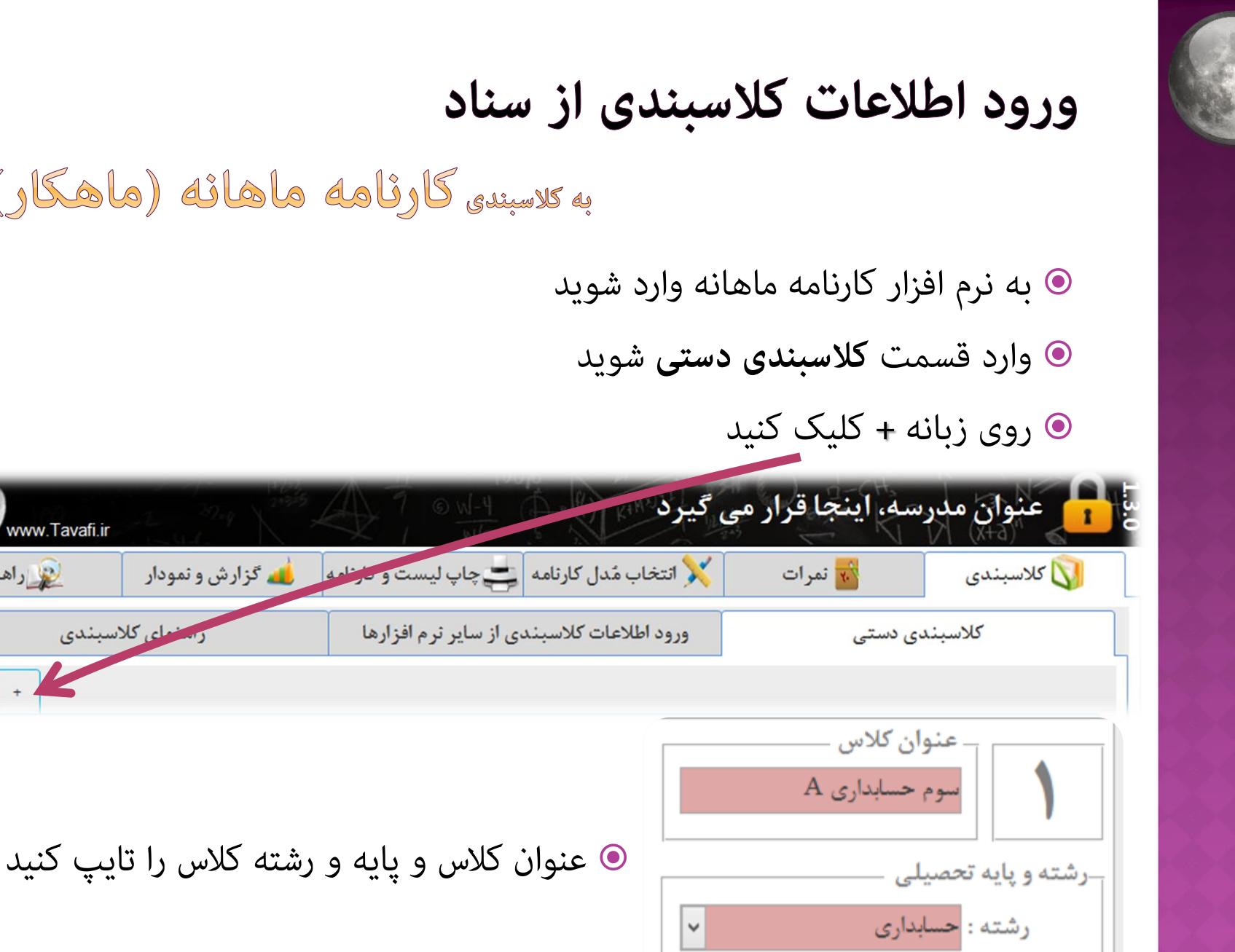

پايه : سوم

به کلاسبندی کارثامه ماهانه (ماهکار)

www.Tavafi.ir

رسنواي كلاسيندي

😥 راهنما

به کلاسبندی کارٹامه ماهانه (ماهکار)

- ⊙ در حالیکه لیست دانش آموزان از Excel در حافظه کپی شده است
- در قسمت دانش آموزان روی ستون نام و نام خانوادگی کلیک کنید
  - و آنچه محتویات حافظه را در این بخش پیست(Paste) کنید

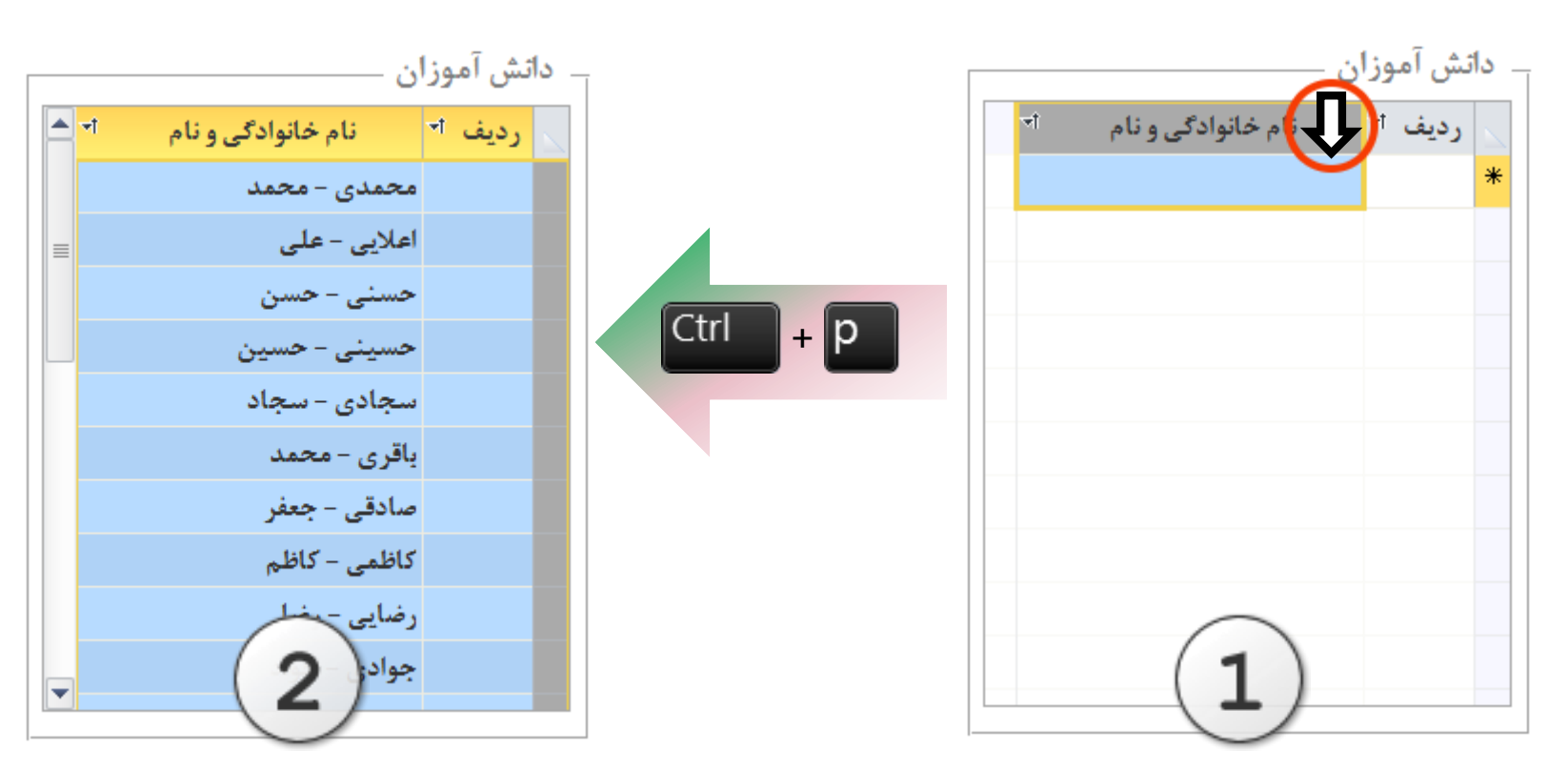

به کلاسبندی کارثامه ماهانه (ماهکار)

- در ادامه می توانید پس از مرتب کردن دانش آموزان بر اساس حروف الفبا
  - دانش آموزان
     به صورت دستی شماره های ردیف را تایپ کنید

البته می توانید به روش دیگری شماره های ردیف را هم از اکسل کپی(Copy) کنید شماره های ردیف و نام و نام خانوادگی را با هم در نرم افزار کارنامه ماهانه پیست(Paste) کنید در ادامه توضیح داده خواهد شد...

|            | _                  |        |    |
|------------|--------------------|--------|----|
| <b>^</b> न | نام خانوادگی و نام | رديف ד |    |
|            | محمدی – محمد       | 1      |    |
| =          | اعلايي - على       | ۲      |    |
|            | حسنی – حسن         | ٣      |    |
|            | حسینی – حسین       | ۴      |    |
|            | سجادی - سجاد       | ۵      |    |
|            | باقری – محمد       | ۶      |    |
|            | صادقی - جعفر       | ۷      |    |
|            | کاظمی – کاظم       | ٨      |    |
|            | رضایی – رضا        | ٩      |    |
| -          | جوادی - جواد       | / ]۱۰  | 2  |
|            |                    | /      | -7 |

به کلاسبندی کارٹامه ماهانه (ماهکار)

اگر قصد دارید شماره های ردیف دانش آموزان در لیست هم به نرم افزار کپی شوند: در نرم افزار Excel اسامی دانش آموزان را با ردیف آنها انتخاب کنید:
برای اینکار روی ردیف اولین نفر کلیک کنید و تا آخرین نفر با ماوس درگ کنید
سپس سلولهای انتخاب شده را به حافظه کپی کنید ]

در ادامه باید وارد نرم افزار کارنامه ماهانه شده و کلیه کارهایی
 که در بالا توضیح داده شد انجام دهید
 هنگام پیست(Paste) دانش آموزان در نرم افزار باید به شیوه توضیح
 داده شده در ادامه عمل کنید....

| نام و نام خانوادگي |    |  |
|--------------------|----|--|
| ځدی - څېد          | 1  |  |
| اعلایی ۔ علی       | 2  |  |
| حسنی – حسن         | 3  |  |
| حسینی - حسین       | 4  |  |
| سجادی - سجاد       | 5  |  |
| باقرى - مى         | 6  |  |
| صادقی - جعفر       | 7  |  |
| کاظمی - کاظم       | 8  |  |
| رضايي - رضا        | 9  |  |
| جوادي - جواد       | 10 |  |
| هادوی - هادی       | 11 |  |
| عسگری ۔ حسن        | 12 |  |
| مهدوی - مهدی       | 13 |  |

به کلاسبندی کارثامه ماهانه (ماهکار)

📥 🚽

◙ در حالیکه لیست دانش آموزان از Excel در حافظه کپی شده است

در قسمت دانش آموزان روی کادر سمت راست و بالای ستون ها و ردیف ها با
 ماوس کلیک کنیدو آنچه محتویات حافظه را در این بخش پیست(Paste) کنید

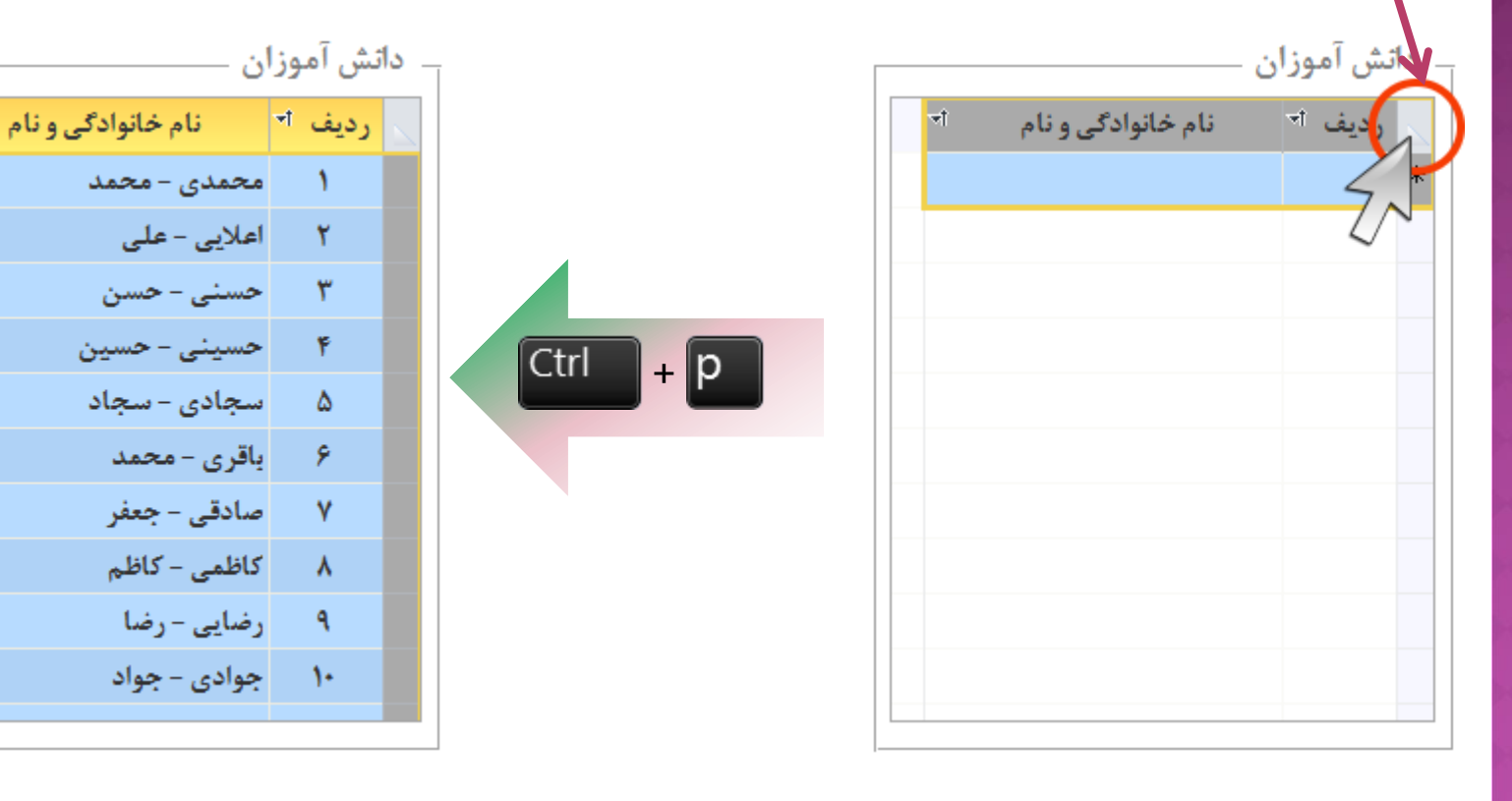